# How to add exceptions to your pop-up blocker

## Chrome

#### Follow these steps:

- 1. Click the Chrome menu on the browser toolbar.
- 2. Select Settings.
- 3. Click Show advanced settings.
- 4. in the "Privacy" section, click the Content settings button.

5. In the "Pop-ups" section, select "Allow all sites to show pop-ups." Customize permissions for specific websites by clicking Manage exception

# Firefox

#### Follow these steps:

- 1. Click the menu button  $\equiv$  and choose Options.
- 2. Select the Privacy & Security panel.
- Under the **Permissions** section,
- Click on Exceptions... opens a dialog box with a list of sites that you want to allow to display pop-ups.
- The dialog box offers you the following choices:

| Allowed We                                                                                   | bsites - Pop-ups                       |               |
|----------------------------------------------------------------------------------------------|----------------------------------------|---------------|
| You can specify which websites are allowed to<br>ite you want to allow and then click Allow. | open pop-up windows. Type the exact ad | dress of the  |
| Address of website                                                                           |                                        |               |
| https://cgiadvantage360.cgi.com                                                              |                                        |               |
|                                                                                              |                                        | <u>A</u> llow |
| Website                                                                                      | Status                                 |               |
| https://cgiadvantage360.cgi.com                                                              | Allow                                  |               |
|                                                                                              |                                        |               |
|                                                                                              |                                        |               |
|                                                                                              |                                        |               |
|                                                                                              |                                        |               |
|                                                                                              |                                        |               |
|                                                                                              |                                        |               |
| Remove Website Remove All Websites                                                           |                                        |               |

Allow: Click this to add a website to the exceptions list.

## **Internet Explorer**

#### Follow these steps:

- 1. Go to Tools >> Internet Options.
- 2. Click on the Privacy tab.
- 3. Click on LAN settings in the Local Area Network (LAN) settings section.

| Internet Options                                                                                                    | 3                                          | Х    |
|----------------------------------------------------------------------------------------------------|--------------------------------------------|------|
| General Security Privacy Content Connections Programs                                                                                                    | Adva                                       | nced |
| Settings                                                                                                    |                                            | _    |
| Select a setting for the Internet zone.                                                                                                    |                                            |      |
| Medium                                                                                                    |                                            |      |
| Blocks third-party cookies that do not have a comprivacy policy Blocks third-party cookies that save information to be used to contact you without your explicit conse Restricts first-party cookies that save information can be used to contact you without your implicit co | ipact<br>hat car<br>nt<br>n that<br>insent | ו    |
| Sites Import Advanced De                                                                                                    | fault                                      |      |
| Never allow websites to request your Clear physical location                                                                                                    | r Sites                                    |      |
| Pop-up Blocker                                                                                                    |                                            |      |
| V Turn on Pop-up Blocker                                                                                                    | ttings                                     |      |
| Disable toolbars and extensions when InPrivate Browsing star                                                                                                    | 'ts                                        |      |
| OK Cancel                                                                                                    | App                                        | ply  |

- 4. Go to the Pop-up Blocker Settings.
- 5. Add your exceptions in the Exceptions section, Click Add.

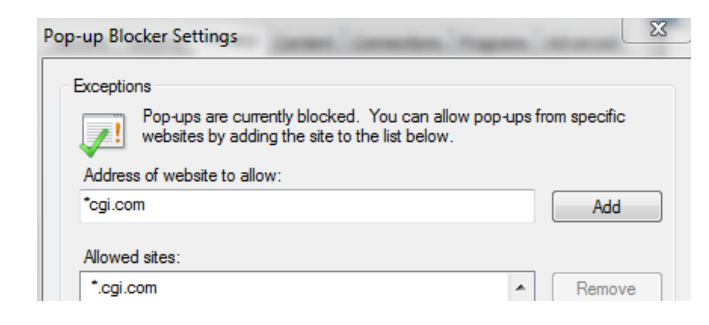

6. Click Close.